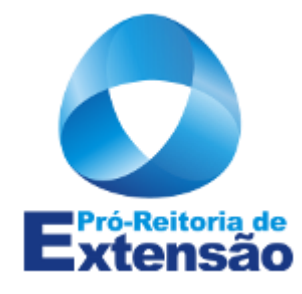

# TUTORIAL CAEX – AMBIENTE ADMINISTRAÇÃO

Orientações às Coordenações de Ação e Gestoras/Gestores de Presença

Gerência de Programas e Projetos Pró-reitoria de Extensão Universidade Federal de Alfenas – MG

## SUMÁRIO

| 1 – ACESSO AO SISTEMA              | 3  |
|------------------------------------|----|
| 4.4 – Aba Proposta                 | 13 |
| 4.5 – Aba Ação                     | 14 |
| 4.6 – Aba Atividades               | 15 |
| 4.7 – Aba Imagens                  | 18 |
| 4.8 – Público Atendido             | 19 |
| 4.9 – Aba Equipe                   | 20 |
| 4.13 – Aba Dados do Relatório      | 27 |
| 4.14 – Aba Relatório Final         | 28 |
| 4.15 – Aba Anexos                  | 28 |
| 5 – MENU GESTÃO DE PRESENÇAS       | 29 |
| 5.1 – Apontamentos                 | 30 |
| 5.2 – Cancelamentos                | 34 |
| 5.3 – Efetivações                  | 35 |
| 5.4 – Inscrições em Ações          | 36 |
| 6 – MENU RELATÓRIOS                | 39 |
| 6.1 – Relatório Atividades         | 40 |
| 6.2 – Relatório Inscrições         | 41 |
| 6.3 – Relatório Lista de Presenças | 42 |
| 6.4 – Relatório Participantes      | 43 |

## CAEX – AMBIENTE ADMINISTRAÇÃO

O Ambiente Administração é o Ambiente do CAEX por meio do qual é feita a gestão da AÇÃO sob sua responsabilidade, informando dados de equipe, atividades, participantes, produtos, e também o relatório final.

Esta opção somente poderá ser utilizada quando a proposta já tiver sido aprovada e transformada em ação, ou seja, já possuir protocolo PREAE.

## 1 – ACESSO AO SISTEMA

Acesse o CAEX pelo link: https://sistemas.unifal-mg.edu.br/app/caex//index.php e escolha a opção: Administração:

| Controle de Ações de Extensão                                                                                          |                            |                                          |                          |                                                                                                    |
|----------------------------------------------------------------------------------------------------|----------------------------|------------------------------------------|--------------------------|----------------------------------------------------------------------------------------------------|
| Bem-vindo(a) ao CAEX !                                                                                                 |                            |                                          |                          |                                                                                                    |
| -Sou participante :)                                                                                                   |                            |                                          |                          |                                                                                                    |
|                                                                                                    | 333333                     |                                          | *                        |                                                                                                    |
|                                                                                                    | [Agenda]                   | [Inscrições]                             | [Autenticação]           | [Fóruns]                                                                                                    |
| - Sou colaborador :)                                                                                                   |                            |                                          |                          |                                                                                                    |
|                                                                                                    |                            | ?**                                      |                          |                                                                                                    |
|                                                                                                    | [Administração]            | [Avaliação]                              | [Presenças]              | [Propostas]                                                                                                    |
| Sobre o sistema :) O CAEX (Controle de Ações de Extensão) é uma ferramenta desenvolvida e mantida pelo NTI da UNIFAL-M | G para a Pró-Reitoria de E | E <mark>xtensão</mark> . Esse sistema to | m como objetivo gerencia | ır as Ações de Extensão organizadas pela Pró-Reitoria de Extensão no âmbito da UNIFAL-MG. <u>Continuar lendo</u> |

□ Números imnortantes acumulados até adora :)

## 2 – Login

O seu Usuário e Senha são os mesmos utilizados para acessar o e-mail institucional.

| Controle de Ações de Extensão<br>Universidade Federal de Alfenas |                                                                   |
|------------------------------------------------------------------|-------------------------------------------------------------------|
| Ambiente de Administração                                        | Usuário:<br>Senha:<br>Esqueci a minha senha<br>Entrar             |
|                                                                  |                                                                   |
|                                                                  | Versão 21.08.04 - Desenvolvido e mantido pelo NTI (© 2009 - 2021) |

## 3 – Dos Papéis

O sistema compreende 4 papéis disponíveis ao usuário comum por meio do Ambiente Administração: Coordenador de Ação, Coordenador Adjunto de Ação, Gestor de Presenças e Gestor de Submissões. Cada um possui funções específicas na administração da ação.

Importante: É função da/do Coordenador/a da Ação registrar e atribuir papéis, na aba Equipe, aos demais membros, inclusive ao Coordenador/a Adjunto/a, para que possam auxiliá-lo na administração da ação.

3.1 – Selecione o papel atribuído a você na ação que deseja administrar e clique em Entrar:

| Controle de Ações de Extensão                                                                                                    |
|----------------------------------------------------------------------------------------------------|
| ⊂ Escolha de papéis                                                                                                    |
| Vecê popoli E popóle diferentes porte sistema. Esselha com qual delos dessia antrar                                                                                                    |
|                                                                                                    |
| 🔿 Avaliador de Submissões                                                                                                    |
| Acessa somente a opção Avaliação do Menu Gestão de Submissões, que permite avaliar trabalhos submetidos e indicados para a sua avaliação.                                                                                                    |
| O Coordenador Adjunto de Ação                                                                                                    |
| Acessa o Menu Administração onde tem acesso completo a todas as Acões de Extensão que estão sob a sua subcoordenação. Possui também os mesmos acessos do Gestor de Presencas.                                                                                                    |
|                                                                                                    |
| O Coordenador de Ação                                                                                                    |
| Acessa o Menu Administração onde tem acesso completo a todas as Ações de Extensão que estão sob a sua coordenação. Possui também os mesmos acessos do Gestor de Presenças.                                                                                                    |
|                                                                                                    |
| Acessa todas as funcionalidades do sistema                                                                                                    |
|                                                                                                    |
| 🔿 Gestor de Presenças                                                                                                    |
| Acessa o Menu Gestão de Presenças, onde pode fazer o apontamento de presenças em atividades, inscrever pessoas em Ações de Extensão, gerenciar as atividades e as submissões dos seus participantes, cancelar inscrições em Ações e atividades, efetivar inscrições. Também possui acessos aos Relatórios de Atividades, Inscrições, Lista de Presença, Participações e Participantes. |
| Não se preocupe: se quiser mudar de papel depois, você pode trocar sem que precise sair do sistema.                                                                                                    |
|                                                                                                    |
| Entrar                                                                                                    |
|                                                                                                    |
| Cancelar                                                                                                    |
|                                                                                                    |

**3.1.1** – Os papéis **Coordenador de Ação e Coordenador Adjunto de Ação** darão acesso aos menus Administração, Gestão de Fóruns<sup>1</sup>, Gestão de Presenças e Relatórios.

3.1.2 - O papel Gestor de Presenças dará acesso somente aos menus Gestão de Presenças e Relatórios.

|                                              | Cole de Ações de Extensão<br>Federal de Alfenas<br>Administração<br>Gestão de Fóruns<br>Gestão de Presenças<br>Relatórios<br>Sair |
|----------------------------------------------|----------------------------------------------------------------------------------------------------|
| Ambiente de<br>Boa tarde I<br>O seu papel au | e Administração<br>Intual é Coordenador de Ação. Trocar                                                                           |
| l<br>A operações r                           | realizadas neste Ambiente e que alteram dados estão sendo registradas em log.                                                     |

<sup>&</sup>lt;sup>1</sup> As informações sobre esse menu ainda não constam neste tutorial. Procure a gerência responsável por sua ação para maiores esclarecimentos.

**3.1.3** – O papel **Gestor de Submissões** é utilizado para gerenciar as submissões de trabalhos <u>em Eventos</u> e dará acesso somente ao menu Gestão de Submissões:

|               | Federal de Alfenas   |      |
|---------------|----------------------|------|
| INICIAL       | GESTÃO DE SUBMISSÕES | Sair |
| Ambiente de / | AUTORES              |      |
| Bom dia [     | Avaliadores          |      |
|               | Submissões           |      |
|               |                      |      |
|               |                      |      |

4 – MENU ADMINISTRAÇÃO
 Para que as coordenações lancem os dados da ação, registre a equipe de trabalho, insira e administre as Atividades e preencha os dados do relatório.

| Controle de Ações de Extensão                                                   |  |
|---------------------------------------------------------------------------------|--|
| Inicial Administração Gestão de Fóruns Gestão de Presenças Relatórios Sair      |  |
| Ambiente de Administração                                                       |  |
| Bom dia<br><i>O seu papel atual é <b>Coordenador de Ação</b>. <u>Trocar</u></i> |  |
| PRÓ-REITORIA<br>DE EXTENSÃO                                                     |  |
| l l                                                                             |  |
| ttps://sistemax.unifal-mg.edu.br/app/caev/admin/busca_acao.phpfuri=checklist    |  |

## 4.1 – Buscar a ação para administração.

Preencha os campos solicitados e clique em Buscar:

| Controle de Ações de Extensão<br>Universidade Federal de Alfenas                                      |
|----------------------------------------------------------------------------------------------------|
| INICIAL ADMINISTRAÇÃO GESTÃO DE PRESENÇAS RELATÓRIOS SAIR                                             |
| Busca Ação                                                                                            |
| Informe o nome, parte do nome ou o PREAE da Ação. <i>Deixe em branco para buscar todas as ações</i> : |
| Escolha um ano base ou deixe a opção <i>Todos</i> para buscar em todos os anos:<br>Todos ~            |
| Marque um ou mais tipos de Ação:<br>□ Curso □ Evento □ Prestação de Serviço □ Programa ☑ Projeto      |
| Escolha um edital ou deixe a opção <i>Todos</i> para buscar em todos os editais:<br>Todos             |
| Buscar                                                                                                |
|                                                                                                    |

Versão 12.5.3 - Desenvolvido e mantido pelo NTI (© 2009 - 2019)

## 4.2 – Selecione a ação:

| Controle de Ações de Extens<br>Universidade Federal de Alfenas                 | são                                                             |
|--------------------------------------------------------------------------------|-----------------------------------------------------------------|
| Inicial Administração Gestão de Presenças                                      | Relatórios Sair                                                 |
| Busca Ação                                                                     |                                                                 |
| Clique sobre a Ação de Extensão desejada:<br>• Projeto: Teste Tutorial         |                                                                 |
| A busca retornou 1 resultado(s).<br>Apenas ações sob sua gestão são mostradas. |                                                                 |
| Nova Busca                                                                     |                                                                 |
|                                                                                |                                                                 |
|                                                                                | Versão 12.5.3 - Desenvolvido e mantido pelo NTI (© 2009 - 2019) |

## 4.3 – Gestão da Ação selecionada

Após selecionar a ação que você deseja administrar, no menu Administração, a tela para lançamento das informações que compõem o detalhamento da ação será exibida com a seguinte interface comum:

| Controle de Ações de Extensão                                                                                                    |  |
|----------------------------------------------------------------------------------------------------|--|
| Inicial Administração Gestão de Fóruns Gestão de Presenças Relatórios Sair                                                                                                    |  |
| T Administração da Ação                                                                                                    |  |
|                                                                                                    |  |
| Projeto: Teste tutorial                                                                                                    |  |
|                                                                                                    |  |
| Checklist       Proposta       Ação       Atividades       Imagens       Público Atendido       Equipe       Bolsistas       Participações       Produtos       Dados do Relatório |  |
| Relatório Final Anexos                                                                                                    |  |
|                                                                                                    |  |
|                                                                                                    |  |
|                                                                                                    |  |
|                                                                                                    |  |
|                                                                                                    |  |
|                                                                                                    |  |
| 2 Público Atendido                                                                                                    |  |
| Equipe                                                                                                    |  |
| Equipe (Coordenador Adiunto da Ação)                                                                                                    |  |
| Bolsistas                                                                                                    |  |
| Participações                                                                                                    |  |
| Produtos                                                                                                    |  |
| 2 Anexos                                                                                                    |  |
| Dados do Relatório                                                                                                    |  |
|                                                                                                    |  |

A ação Programa, possui, além das abas exibidas em 4.3, a aba Componentes, que lista seus componentes e permite a administração dos mesmos pela coordenação do Programa:

| INICIAL     | Administração    | Gestão de Fóruns | Gestão de Presenças    | Relatórios  | Sair              |                    |        |                         |                |                     |
|-------------|------------------|------------------|------------------------|-------------|-------------------|--------------------|--------|-------------------------|----------------|---------------------|
| Administraç | ão da Ação       |                  |                        |             |                   |                    |        |                         |                |                     |
|             |                  |                  |                        |             |                   |                    |        |                         |                |                     |
|             |                  |                  |                        | Pr          | rograma: Tes      | te Tutorial        |        |                         |                |                     |
|             |                  |                  |                        |             |                   |                    |        |                         |                |                     |
|             |                  |                  |                        |             |                   |                    |        |                         |                |                     |
|             |                  | Checklist        | Proposta Açao          | Componentes | Atividades Imagen | 5 Publico Atendido | Equipe | Bolsistas Participações | Produtos       |                     |
|             |                  | Dados do Re      | elatório Relatório Fin | al Anexos   |                   |                    |        |                         |                |                     |
|             |                  |                  |                        |             |                   |                    |        |                         |                |                     |
|             |                  |                  |                        |             |                   |                    |        |                         |                |                     |
|             |                  |                  |                        |             |                   |                    |        |                         |                |                     |
|             |                  |                  |                        |             |                   |                    |        |                         |                |                     |
|             |                  |                  |                        |             |                   |                    |        |                         |                |                     |
|             |                  |                  |                        |             |                   |                    |        |                         |                |                     |
|             |                  |                  |                        |             |                   |                    |        |                         |                |                     |
|             |                  |                  |                        |             |                   |                    |        |                         |                |                     |
|             |                  |                  |                        |             |                   |                    |        |                         |                | Para acesso às      |
|             |                  |                  |                        |             |                   |                    |        |                         |                | informações dos     |
|             |                  |                  |                        |             |                   |                    |        | Para acesso às in       | formações das  | componentes, clique |
|             |                  |                  |                        |             |                   |                    |        | coordenações, o         | clique na lupa | na lupa             |
|             |                  |                  |                        |             |                   |                    |        | correspoi               | ndente. 🗖      | correspondente.     |
| Compone     | ntes cadastrados |                  |                        |             |                   |                    |        |                         |                | ·····               |
| Tip         |                  |                  | Título                 |             |                   | PREAE              |        | Coorden                 | ador V         | Mais informações    |
| Curs        | 0                |                  |                        |             |                   |                    |        |                         | lê.            | 8                   |
| Even        | to               |                  |                        |             |                   |                    |        |                         | 2              | &<br>               |
| Proje       | to               |                  |                        |             |                   |                    |        |                         | 30%            | <b>6</b>            |
|             |                  |                  |                        |             |                   |                    |        |                         |                |                     |

A ação <u>Evento</u>, possui, além das abas exibidas nas demais ações, a aba <u>Submissões</u>, onde devem ser configuradas, quando for o caso, as informações sobre submissão de trabalhos:

| <b>Contr</b><br>Universidade | ole de<br>Federal de Alfo     | Açõe                | s de E                | xten               | são                       |                                                   |                               |                                                  |                                       |  |
|------------------------------|-------------------------------|---------------------|-----------------------|--------------------|---------------------------|---------------------------------------------------|-------------------------------|--------------------------------------------------|---------------------------------------|--|
| INICIAL                      | Administraçã                  | .o Ge               | stão de Prese         | NÇAS               | Relatórios                | Sair                                              |                               |                                                  |                                       |  |
| – Administração<br>Evei      | da Ação<br><b>nto: Tutori</b> | al                  |                       |                    |                           |                                                   | Consul                        | te os tutoriais de even<br>o com a Gerência de C | atos ou entre em<br>Sursos e Eventos. |  |
|                              |                               | Checklist<br>Equipe | Proposta<br>Bolsistas | Ação<br>Participaç | Atividades<br>ões Produto | Imagens para Certificados<br>s Dados do Relatório | Submissões<br>Relatório Final | Público Atendido<br>Anexos                       |                                       |  |

## 4.4 – Aba Proposta

Somente para consulta. Exibe as informações cadastradas no momento da submissão da proposta e permite gerar um PDF desse texto.

| Checklist     Proposta     Ação     Atividades     Tmagens     Público Atendido     Equipe     Bolsistas       Participações     Produtos     Dados do Relatório     Relatório Final     Anexos |                                           |                                            | Projeto: Te          | ste Tutorial  |                  |             |        |  |
|----------------------------------------------------------------------------------------------------|-------------------------------------------|--------------------------------------------|----------------------|---------------|------------------|-------------|--------|--|
| Participações     Produtos     Dados do Relatório     Relatório Fínal     Anexos                                                                                                    |                                           | Checklist Proposta                         | Ação Atividades      | Imagens       | Público Atendido | Equipe Bol: | sistas |  |
| Dados da proposta                                                                                                    |                                           | Participações Produto:                     | s Dados do Relatório | Relatório Fin | al Anexos        |             |        |  |
| Dados da proposta                                                                                                    |                                           |                                            |                      |               |                  |             |        |  |
| Dados da proposta                                                                                                    |                                           |                                            |                      |               |                  |             |        |  |
| Dados da proposta           Tipo:         Projeto           Título:         1.0000 0100 1100 1000 00000000000000000                                                                             |                                           |                                            |                      |               |                  |             |        |  |
| Tipo:         Projeto           Titulo:         1.0000 0.000000000000000000000000000000                                                                                                    |                                           |                                            |                      |               |                  |             |        |  |
| Título:         1.0000 B/D FINICIDA STATUS           Edital:         02/2021 - Probext 2021 - Programas                                                                                         | Dados da proposta                         |                                            |                      |               |                  |             |        |  |
| Edital: 02/2021 - Probext 2021 - Programas                                                                                                    | Dados da proposta<br>Tipo:                | Projeto                                    |                      |               |                  |             |        |  |
|                                                                                                    | Dados da proposta ———<br>Tipo:<br>Título: | Projeto<br>1.0000 p. la ricitari citari la |                      |               |                  |             |        |  |

## 4.5 – Aba Ação

Exibe as informações cadastradas no momento da submissão da proposta e <u>seu gerenciamento, inclusive a liberação de inscrições, só pode ser feito pelas</u> gerências da PROEX, por meio de solicitação, com justificativa para as alterações. Veja informação extraída do pé de tela da aba Ação:

| Salvar<br>O seu papel não permite promover alterações neste cadastro. Para isso, solicite à Pró-Reitoria de Extensão. |         | Na Proex, entre em contato<br>com a gerência responsável. |
|----------------------------------------------------------------------------------------------------|---------|-----------------------------------------------------------|
| Versão 12.5.                                                                                                    | 3 - Des | envolvido e mantido pelo <b>NTI</b> (© 2009 - 2019)       |

## 4.6 – Aba Atividades

Para cadastro das atividades executadas durante o desenvolvimento da Ação.

**Importante:** as Atividades e seus dados (carga horária, ministrantes etc.) são cadastrados no menu Administração, mas o gerenciamento de inscrições e presenças nessas atividades será feito no menu Gestão de Presenças.

## 4.6.1 – Registro geral da atividade.

Preencha com os dados gerais e clique em Adicionar:

| Controle de Ações de Extensão                                                                                                    |
|----------------------------------------------------------------------------------------------------|
| Inicial Administração Gestão de Presenças Relatórios Sair                                                                                                    |
| Administração da Ação                                                                                                    |
| Projeto: Teste tutorial                                                                                                    |
| ChecklistPropostaAçãoAtividadesImagens para CertificadosPúblico AtendidoEquipeBolsistasParticipaçõesProdutosDados do RelatórioRelatório FinalAnexos                                                                                                    |
| Cadastrar atividade                                                                                                    |
| Tipo: * Selecione V                                                                                                    |
| Nome: *                                                                                                    |
| Local:1                                                                                                    |
| Limite de vagas: <sup>2</sup>                                                                                                    |
| Ordenação: <sup>3</sup> — Quando a atividade for gerar certificação, a Ordenação, é de preenchimento obrigatório.                                                                                                    |
| Grupo: <sup>4</sup>                                                                                                    |
| Valor (R\$): <sup>5</sup>                                                                                                    |
| Início Inscrição: <sup>6</sup> dd/mm/aaaa                                                                                                    |
| Término Inscrição:6 dd/mm/aaaa                                                                                                    |
| Inscrição obrigatória: 7 Não Informado 🗸                                                                                                    |
| *Campos obrigatórios.                                                                                                    |
| <ol> <li>Local onde a stividade sari realizada. E.c.: Campus Sede - Auditório Lão de Fania.</li> <li>Se o campo não for preenchido su for preenchido com zero, significa que a ão haverá limite de vagas.</li> <li>Define a possição da atividade, em relação as demais, quando ela for mostrada ao participante.</li> <li>Se duas ou mais atividades forem colocadas no mesmo grupo, significa que a ão haverá limite de vagas.</li> <li>Se duas ou mais atividades forem colocadas no mesmo grupo, significa que a ão haverá terrá que escolher apenas uma.</li> <li>Se duas ou mais atividades forem colocadas no mesmo grupo, significa que a ño necessaria que a no de las for preenchida a outra também deverá ser.</li> <li>Se sim, os participantes serão obrigadoria a escolher esta atividade.</li> </ol> |
| Adicionar                                                                                                    |

~

**4.6.2 – Completar Informações** Após adicionar, a atividade estará cadastrada e as informações sobre ela poderão ser editadas:

| Adicionar<br>—Atividade(s) cadastrada(s)              | Caso se trate de uma atividade que gerará certificação<br>para colaboradores que atuaram especificamente nela,<br>as informações sobre <u>Horários</u> e <u>Ministrantes</u> deverão<br>ser, <b>obrigatoriamente</b> , preenchidas. |
|-------------------------------------------------------|----------------------------------------------------------------------------------------------------|
| Nome<br>Cine-debate:<br>Oficina: Oficina de Relatório | VagasOrdenaçãoGrupoHoráriosMinistrantesDetalhesEditarExclui010102333330201113333333                                                                                                    |
|                                                       |                                                                                                    |
| Clique sobre o ícone da coluna Horários 🛛 👩 , reg     | gistre a carga horária e clique em Salvar:                                                                                                    |
| Clique sobre o ícone da coluna Horários               | gistre a carga horária e clique em Salvar:                                                                                                    |

| iversidad                               | de Federal de                            | Altenas   |                  |               |                |                                                         |                    |       |
|-----------------------------------------|------------------------------------------|-----------|------------------|---------------|----------------|---------------------------------------------------------|--------------------|-------|
| NICIAL                                  | Administr                                | AÇÃO      | Gestão de Pr     | RESENÇAS      | Relatórios     | Sair                                                    |                    |       |
| dministraçã                             | ăo de Ações ——                           |           |                  |               |                |                                                         |                    |       |
|                                         |                                          | Pr        | <b>ojeto:</b> Te | este Tutorial | I              |                                                         |                    |       |
|                                         |                                          | Checklist | Proposta         | Ação          | Atividades     | Imagens para Certificados                               | Público Atendido   |       |
|                                         |                                          | Equipe    | Bolsistas        | Participações | Produtos       | Dados do Relatório                                      | Relatório Final Ar | nexos |
|                                         |                                          |           |                  |               |                |                                                         |                    |       |
|                                         |                                          |           |                  |               |                |                                                         |                    |       |
|                                         |                                          |           |                  |               |                |                                                         |                    |       |
|                                         |                                          |           |                  |               |                |                                                         |                    |       |
|                                         |                                          |           |                  |               |                |                                                         |                    |       |
|                                         |                                          |           |                  |               |                |                                                         |                    |       |
|                                         |                                          |           |                  | C             | Oficina - Ofic | ina de Relatório                                        |                    |       |
| -Cadastrar                              | resnonsável                              |           |                  | Q             | Oficina - Ofic | ina de Relatório                                        |                    |       |
| -Cadastrar                              | responsável                              |           |                  | Q             | Oficina - Ofic | ina de Relatório                                        |                    |       |
| -Cadastrar                              | responsável ———                          |           |                  | o             | Oficina - Ofic | ina de Relatório                                        |                    |       |
| -Cadastrar                              | responsável ———                          |           |                  | 0             | Oficina - Ofic | ina de Relatório                                        |                    |       |
| -Cadastrar<br>Tratamento                | responsável ———<br>D: Senhora            |           |                  | 0             | Oficina - Ofic | ina de Relatório                                        |                    |       |
| -Cadastrar<br>Tratamento                | responsável<br>D: Senhora                |           |                  |               | Oficina - Ofic | ina de Relatório                                        |                    |       |
| -Cadastrar<br>Tratamento<br>Instituição | responsável<br>D: Senhora<br>: UNIFAL-MG |           |                  |               | Oficina - Ofic | ina de Relatório<br>os dados da/do<br>clique em Salvar. |                    |       |

## 4.7 – Aba Imagens

Aba onde podem ser anexados arquivos de imagens que serão utilizadas para divulgação e como marca d'água nos certificados. Clique em Escolher arquivo, carregue a imagem e clique em Salvar:

| iicial Administra                                   | ão Gestão de Fóruns                  | Gestão de Presenças    | Relatórios   | Sair             |        |           |               |          |            |
|-----------------------------------------------------|--------------------------------------|------------------------|--------------|------------------|--------|-----------|---------------|----------|------------|
| ministração da Ação——                               |                                      |                        |              |                  |        |           |               |          |            |
|                                                     |                                      |                        |              |                  |        |           |               |          |            |
|                                                     |                                      | Pro                    | ojeto: Test  | te Tutorial      |        |           |               |          |            |
|                                                     |                                      |                        | $\frown$     |                  |        |           |               |          |            |
|                                                     | Checklist Propost                    | a Ação Atividades      | Imagens      | Público Atendido | Equipe | Bolsistas | Participações | Produtos |            |
|                                                     | Dados do Relatório                   | Relatório Final Anexos |              |                  |        |           |               |          |            |
|                                                     |                                      |                        |              |                  |        |           |               |          |            |
|                                                     |                                      |                        |              |                  |        |           |               |          |            |
|                                                     |                                      |                        |              |                  |        |           |               |          |            |
|                                                     |                                      |                        |              |                  |        |           |               |          |            |
|                                                     |                                      |                        |              |                  |        |           |               |          |            |
| ıdastrar imagens ———                                |                                      |                        |              |                  |        |           |               |          |            |
| adastrar imagens<br>e <b>nção:</b> Apenas arquivos  | em formato JPG/JPEG/PNG são aceitos. |                        |              |                  |        |           |               |          |            |
| adastrar imagens<br>tenção: Apenas arquivos<br>Nome | em formato JPG/JPEG/PNG são aceitos. | Instr                  | uções de Uso |                  |        |           |               | Arquivo  | Salvar Exc |

## 4.8 – Público Atendido

Para lançamento do número de pessoas atendidas, por mês, durante a execução da ação.

Selecione o Ano e o Mês, insira o Número de pessoas atendidas e clique em Salvar:

| Contr           | ole de A<br>Federal de Alfenas | ções d        | e Exte       | nsão                    |                           |                  |        |           |  |  |
|-----------------|--------------------------------|---------------|--------------|-------------------------|---------------------------|------------------|--------|-----------|--|--|
| INICIAL         | Administração                  | Gestão di     | e Presenças  | Relatórios              | SAIR                      |                  |        |           |  |  |
| - Administração | da Ação                        |               |              |                         |                           |                  |        |           |  |  |
|                 |                                |               | Projeto      | <b>):</b> Teste tutoria | al                        |                  |        |           |  |  |
|                 |                                | Checklist P   | Proposta Açã | ão Atividades           | Imagens para Certificados | Público Atendido | Equipe | Bolsistas |  |  |
|                 |                                | Participações | Produtos     | Dados do Relatório      | Relatório Final Anexos    |                  |        |           |  |  |
|                 | _                              |               |              |                         |                           | -                |        |           |  |  |
|                 |                                |               |              |                         |                           |                  |        |           |  |  |
|                 |                                |               |              |                         |                           |                  |        |           |  |  |
|                 |                                |               |              |                         |                           |                  |        |           |  |  |
| Cadastrar pú    | iblico                         |               |              |                         |                           |                  |        |           |  |  |
| Ano             |                                | Mês           | <b>\</b>     | Número de pesso         | oas atendidas             |                  |        |           |  |  |
| 2019 ~          | )                              | Maio ~        | )            |                         | Salvar                    |                  |        |           |  |  |
| ⊢ Público cadas | strado —                       | $\smile$      |              |                         |                           |                  |        |           |  |  |
| Nenhum          |                                |               |              |                         |                           |                  |        |           |  |  |
|                 |                                |               |              |                         |                           |                  |        |           |  |  |
|                 |                                |               |              |                         |                           |                  |        |           |  |  |

https://www.unifal-mg.edu.br/caex/index.php

## 4.9 – Aba Equipe

<u>Para cadastro dos membros da equipe</u>, conforme a função que desempenham e a categoria a qual pertencem. O membro da equipe deve possuir cadastro prévio no CAEX para que seja apenas selecionado, informando parte do nome ou CPF, no momento de registro da Equipe.

> A Equipe é composta pelas pessoas que atuaram no desenvolvimento da ação (planejamento e organização das atividades, participação nas reuniões do grupo) durante o período de execução. Colaboradores eventuais (ministrantes, palestrantes, debatedores etc.), que atuaram em atividades específicas, devem ser registrados na aba Atividades.

4.9.1 – Busque a pessoa que deseja registrar na Equipe:

| ontr<br>iversidade<br>NICIAL | ole de Alfe<br>Federal de Alfe<br>Administração | Ações                  | S de Ex                   | <b>kten</b>                    | São<br>Relatórios                        | Sair                            |                               |                                |        |  |
|------------------------------|-------------------------------------------------|------------------------|---------------------------|--------------------------------|------------------------------------------|---------------------------------|-------------------------------|--------------------------------|--------|--|
| dministração                 | o da Ação ————                                  |                        | Projeto                   | : Teste T                      | utorial                                  |                                 |                               |                                |        |  |
|                              |                                                 | Checklist<br>Bolsistas | Proposta<br>Participações | Ação<br>5 Prod                 | Atividades<br>lutos Dado                 | Imagens para<br>os do Relatório | Certificados<br>Relatório Fir | Público Atendido<br>nal Anexos | Equipe |  |
| Cadastrar m                  | iembro                                          |                        | M                         | Informe                        | nome ou C                                | PF e clique                     |                               |                                |        |  |
| Buscar                       | ome ou CPF da pesso                             | a e clique em B        | uscar:                    | em Busc<br>mais ind<br>em caso | ar. A busca<br>licada pois<br>s de nomes | evita erros<br>idênticos.       |                               |                                |        |  |

https://www.unifal-mg.edu.br/caex/index.php

4.9.1 – Após buscar e selecionar a pessoa, você deverá registrar os dados sobre a atuação dela na equipe e clicar em Cadastrar.

<u>Esses dados servirão para certificação</u> e precisam ser preenchidos com atenção para que esse documento reflita justamente o tempo de dedicação do membro à ação e seu papel. <u>Uma mesma pessoa pode exercer mais de uma função na equipe, desde que em períodos diferentes.</u>

| Selecione               | As funções variarão conforme o tipo de ação. Comissão Organizadora e Presidente de Subcomissão são<br>equipe de Eventos. Programas e Projetos terão suas Equipes compostas apenas por Coordenador, Coor<br>Bolsista(quando houver), Colaborador e Voluntário. Em caso de dúvida, consulte a gerência responsávo | o funções para a<br>denador Adjunto,<br>el.                      |
|-------------------------|----------------------------------------------------------------------------------------------------|------------------------------------------------------------------|
| Categoria*<br>Selecione | v                                                                                                    |                                                                  |
| Papéis de Usuário       | Coordenador Adjunto?                                                                                                    | O papel de usuário também                                        |
| Informações úteis       |                                                                                                    | pode variar conforme a ação.<br>• <b>Evento</b> possui, além dos |
|                         | o ao sistema, da seguinte forma:                                                                                                    | exibidos nesta tela, os papéis<br>Gestor de Submissões (3) e     |

## 4.9.2 – Função Editar

Possibilita informar, para cada membro da equipe, o Período de atuação na ação, com a respectiva carga horária, C.H., que está condicionada à informação da data de encerramento da ação.

| dministração da Ação                                                                                                    |                                                         |                                 |                                     |                                                            |                                                                          |                                                                                |                                                                                                    |                                                                                                    |                                                            |                                                                    |
|----------------------------------------------------------------------------------------------------|---------------------------------------------------------|---------------------------------|-------------------------------------|------------------------------------------------------------|--------------------------------------------------------------------------|--------------------------------------------------------------------------------|----------------------------------------------------------------------------------------------------|----------------------------------------------------------------------------------------------------|------------------------------------------------------------|--------------------------------------------------------------------|
|                                                                                                    |                                                         | Pro                             | ojeto: <sup>Teste T</sup>           | utorial                                                    |                                                                          |                                                                                |                                                                                                    |                                                                                                    |                                                            |                                                                    |
|                                                                                                    | Checklist<br>Produtos                                   | Proposta Aç<br>Dados do Relatór | ão Atividades<br>io Relatório Final | Imagens para Certificados<br>Anexos                        | Público Atendido                                                         | Equipe Bolsista                                                                | as Participações                                                                                                    |                                                                                                    |                                                            |                                                                    |
|                                                                                                    |                                                         |                                 |                                     |                                                            |                                                                          |                                                                                |                                                                                                    |                                                                                                    |                                                            |                                                                    |
| Cadastrar membro                                                                                                    |                                                         |                                 |                                     |                                                            |                                                                          |                                                                                |                                                                                                    |                                                                                                    |                                                            |                                                                    |
| Cadastrar membro<br>Dados do membro alterados<br>nforme o nome ou CPF da pesso                                          | <b>s com sucesso.</b><br>Da e clique em <i>Buscar</i> : |                                 |                                     |                                                            |                                                                          |                                                                                | A função Edita<br>exibida na in<br>você poderá a                                                                            | ar abrirá<br>nagem a<br>alterar in                                                                                                    | a mesma<br>nterior, n<br>ıformaçõ                          | página<br>a qual<br>es e/ou                                        |
| Cadastrar membro<br>Dados do membro alterados<br>nforme o nome ou CPF da pesso<br>Buscar                                | s <b>com sucesso.</b><br>Da e clique em <i>Buscar</i> : |                                 |                                     |                                                            |                                                                          |                                                                                | A função Edita<br>exibida na in<br>você poderá a<br>completá-las<br>período fim                                             | ar abrirá<br>nagem a<br>alterar in<br>5, como,<br>e a carg                                                                                                    | a mesma<br>nterior, n<br>ıformaçõ<br>por exen<br>a horária | página<br>a qual<br>es e/ou<br>pplo, o<br>total.                   |
| Cadastrar membro<br>Dados do membro alterados<br>nforme o nome ou CPF da pesso<br>Buscar<br>Membros cadastrados         | s <b>com sucesso.</b><br>Na e clique em <i>Buscar:</i>  |                                 |                                     | Função                                                     | Categoria                                                                | Período                                                                        | A função Edita<br>exibida na in<br>você poderá a<br>completá-las<br>período fim                                             | ar abrirá<br>nagem a<br>alterar in<br>5, como,<br>e a carg<br>Detalhes                                                                                                | a mesma<br>nterior, n<br>Iformaçõ<br>por exen<br>a horária | página<br>a qual<br>es e/ou<br>plo, o<br>total.<br>Excluir         |
| adastrar membro<br>Dados do membro alterados<br>forme o nome ou CPF da pesso<br>Buscar<br>lembros cadastrados           | s <b>com sucesso.</b>                                   |                                 |                                     | <b>Função</b><br>Coordenador                               | Categoria<br>Outra                                                       | Período<br>01/02/2019 -                                                        | A função Edita<br>exibida na in<br>você poderá a<br>completá-las<br>período fim<br>Papéis de usuário<br>Coordenador de Ação | ar abrirá<br>nagem a<br>alterar in<br>5, como,<br>e a carg<br>Detalhes<br>&                                                                                           | a mesma<br>nterior, n<br>iformaçõ<br>por exen<br>a horária | a página<br>a qual<br>es e/ou<br>pplo, o<br>total.<br>Excluir      |
| Cadastrar membro<br>Dados do membro alterados<br>nforme o nome ou CPF da pesso<br>Buscar<br>tembros cadastrados<br>lome | a e clique em <i>Buscar</i> :                           |                                 |                                     | Função<br>Coordenador<br>Voluntário                        | Categoria<br>Outra<br>Discente de Graduação                              | Período<br>01/02/2019 -<br>14/02/2019 -                                        | A função Edita<br>exibida na in<br>você poderá a<br>completá-las<br>período fim<br>Papéis de usuário<br>Coordenador de Ação | ar abrirá<br>nagem a<br>alterar in<br>5, como,<br>e a carg<br>Detalhes<br>&<br>&                                                                                      | a mesma<br>nterior, n<br>Iformaçõ<br>por exen<br>a horária | e página<br>a qual<br>es e/ou<br>pplo, o<br>total.<br>Excluir<br>a |
| Cadastrar membro<br>Dados do membro alterados<br>nforme o nome ou CPF da pesso<br>Buscar<br>4embros cadastrados<br>Nome | s com sucesso.                                          |                                 |                                     | Função<br>Coordenador<br>Voluntário<br>Coordenador Adjunto | Categoria Outra Discente de Graduação Técnico Administrativo em Educação | Período<br>01/02/2019 -<br>14/02/2019 -<br>01/02/2019 -<br>01/02/2019 (100 hor | A função Edita<br>exibida na in<br>você poderá a<br>completá-las<br>período fim<br>Papéis de usuário<br>Coordenador de Ação | ar abrirá<br>nagem a<br>alterar in<br>5, como,<br>e a carg<br>Detalhes<br>&<br>&<br>&<br>&<br>&<br>&<br>&<br>&<br>&<br>&<br>&<br>&<br>&<br>&<br>&<br>&<br>&<br>&<br>& | a mesma<br>nterior, n<br>iformaçõ<br>por exem<br>a horária | e página<br>a qual<br>es e/ou<br>pplo, o<br>total.<br>Excluir<br>a |

## 4.10 – Aba Bolsistas

Para registro dos dados e avaliação do/da bolsista. Para editar esta página você precisará, primeiramente, cadastrar o/a bolsista na aba Equipe, conforme orientação do pé da página da aba Bolsista:

|   | -Bolsistas cadastrados <sup>1</sup>                                                                                           |  |
|---|----------------------------------------------------------------------------------------------------|--|
| Ž | Não há bolsistas cadastrados para esta Ação de Extensão.                                                                      |  |
|   | Para cadastrar bolsistas visite a aba Equipe, vá em Cadastrar Membro, localize a pessoa e atribua a ela a função de Bolsista. |  |

**4.10.1** – Após o cadastro na Equipe, o nome do/da bolsista aparecerá registrado na aba Bolsistas. Clique em Editar e informe: <u>Número de matrícula</u>, que identifica o curso do/da discente; <u>Processo de seleção</u>, que pode ser um Edital ou um processo interno, e <u>Financiadora</u>. Depois, clique em <u>Avaliar</u> e faça a avaliação do/da bolsista:

| ista. |
|-------|
|       |
|       |

## 4.11 – Aba Participações

Para registro, quando houver, de eventos dos quais representantes da ação tenham participado apresentando a ação ou seus resultados. Preencha com as informações solicitadas e clique em Salvar.

| dministração da Ação                                                                                                    |                                                                                                    |
|----------------------------------------------------------------------------------------------------|----------------------------------------------------------------------------------------------------|
|                                                                                                    | Projeto: Teste Tutorial                                                                                                    |
|                                                                                                    | Checklist     Proposta     Ação     Atividades     Imagens para Certificados     Público Atendido     Equipe     Bolsistas       Darticipações     Produtos     Dados do Pelatório     Pelatório Einal     Anexos |
|                                                                                                    |                                                                                                    |
|                                                                                                    | $\Gamma_{\rm s}$                                                                                                    |
|                                                                                                    | No caso de premiações, além de preencher os campos referentes à participação, anexe o arquivo correspondente à premiação na aba "Anexos".                                                                         |
| Cadastrar participação                                                                                                    |                                                                                                    |
| Nome do evento:*                                                                                                    |                                                                                                    |
| Data de início do evento:*                                                                                                    | (dd/mm/aaaa)                                                                                                    |
| Jata de Inicio do evento.                                                                                                    |                                                                                                    |
| Data de fim do evento: <b>*</b>                                                                                                    | (dd/mm/aaaa)                                                                                                    |
| Data de fim do evento:*<br>Local de realização:*                                                                                                    | (dd/mm/aaaa)                                                                                                    |
| Data de fim do evento:*<br>Local de realização:*<br>Abrangência:*                                                                                                    | (dd/mm/aaaa)                                                                                                    |
| Data de fim do evento:*<br>Local de realização:*<br>Abrangência:*<br>Foi premiado:*                                                                                                   | (dd/mm/aaaa)<br>(dd/mm/aaaa)<br>Local ~<br>Não ~                                                                                                    |
| Data de fim do evento:<br>Data de fim do evento:<br>Local de realização:<br>Abrangência:<br>Foi premiado:<br>Detalhes da participação e/ou<br>premiação:                              | (dd/mm/aaaa)<br>(dd/mm/aaaa)<br>Local ~<br>Não ~<br>                                                                                                    |
| Data de fim do evento:<br>Data de fim do evento:<br>Local de realização:<br>Abrangência:<br>Foi premiado:<br>Potalhes da participação e/ou<br>premiação:<br>*<br>Campos obrigatórios. | (dd/mm/aaaa)<br>[Local →<br>Não →<br>                                                                                                    |

## 4.12 – Aba Produtos

Para registro, quando houver, dos produtos gerados pelo desenvolvimento da ação:

| Uni  | iversidade Federal de         | Alfenas          |                    |                  |                  |                                  |                      |                 |                        |        |
|------|-------------------------------|------------------|--------------------|------------------|------------------|----------------------------------|----------------------|-----------------|------------------------|--------|
| IN   | NICIAL ADMINISTR              | AÇÃO             | Gestão de Pres     | SENÇAS           | Relatórios       | SAIR                             |                      |                 |                        |        |
| - ^/ | dministração da Ação          |                  |                    |                  |                  |                                  |                      |                 |                        |        |
| A    | ummistração da Ação           |                  |                    |                  |                  |                                  |                      |                 |                        |        |
|      |                               |                  |                    |                  |                  |                                  |                      |                 |                        |        |
|      |                               | Pr               | ojeto: Tes         | te Tutorial      |                  |                                  |                      |                 |                        |        |
|      |                               |                  |                    |                  |                  |                                  |                      |                 |                        |        |
|      |                               | Checklist        | Proposta           | Ação             | Atividades       | Imagens para Certificados        | Público Atendi       | ido             |                        |        |
|      |                               | Equipe           | Bolsistas          | Participações    | Produtos         | Dados do Relatório               | Relatório Final      | Anexos          |                        |        |
|      |                               |                  |                    |                  |                  |                                  |                      |                 |                        |        |
|      |                               |                  |                    |                  |                  |                                  |                      |                 |                        |        |
|      |                               |                  |                    |                  |                  |                                  |                      |                 |                        |        |
|      | Δ.                            |                  |                    |                  |                  |                                  |                      |                 |                        |        |
|      | <u>M</u>                      |                  |                    |                  |                  |                                  |                      |                 |                        |        |
|      | No                            | o caso de public | cações, além de pr | reencher os cam  | pos referentes a | o produto, anexe o arquivo corre | spondente à publicaç | ão na aba "Anex | xos".                  |        |
|      | Cadastrar produto             |                  |                    |                  |                  |                                  |                      |                 |                        | $\neg$ |
|      | Τίρο                          |                  | Descrição          |                  |                  |                                  |                      |                 |                        |        |
|      | Selecione                     | ~                | (informações refer | entes ao produto | ) Salva          | ar                               |                      |                 |                        |        |
|      | Selecione                     |                  |                    |                  |                  |                                  |                      |                 |                        |        |
|      | CD-ROM<br>Vídeo               |                  |                    |                  |                  |                                  |                      |                 |                        |        |
|      | Folder                        |                  |                    |                  |                  |                                  |                      |                 |                        |        |
|      | Manual                        |                  |                    |                  |                  |                                  |                      |                 |                        |        |
|      | Cartilha de Orientação        |                  |                    |                  |                  |                                  |                      |                 |                        |        |
|      | Livro                         |                  |                    |                  |                  |                                  |                      |                 |                        |        |
| I    | Capítulo de Livro             |                  |                    |                  |                  |                                  |                      |                 |                        |        |
|      | Publicação em Periódico       |                  |                    |                  |                  |                                  |                      |                 |                        |        |
|      | Publicação em Anais           |                  |                    |                  |                  |                                  |                      |                 |                        |        |
|      | Outro (especifique no campo a | ibaixo)          |                    |                  |                  | Versão 12.                       | .5.3 - Desenvolvi    | do e mantido    | o pelo NTI (© 2009 - 2 | 019)   |

### 4.13 – Aba Dados do Relatório

Neste espaço são fornecidas as informações que compõem a essência do Relatório Final e que serão utilizadas para as informações de gestão da Proex. Os campos tipo *texto* podem ser preenchidos ao longo do desenvolvimento da ação, facilitando a geração do Relatório Anual, ao possibilitar o registro de atividades desenvolvidas, resultados, desdobramentos etc., quase imediatamente após a ocorrência. A opção Salvar permite ir armazenando as informações até o momento de envio à/ao Coordenador/a de Extensão da Unidade (CEUA), ao final do ano.

| INICIAL                   | Administração                                                | Gestão de Presenças                      | Relatórios Sair                           | R                                                                                                    |
|---------------------------|--------------------------------------------------------------|------------------------------------------|-------------------------------------------|----------------------------------------------------------------------------------------------------|
| Administração             | o da Ação —————————                                          |                                          |                                           |                                                                                                    |
|                           |                                                              |                                          | Projeto                                   | >: Teste tutorial                                                                                                    |
|                           |                                                              | Checklist Proposta<br>Dados do Relatório | Ação Atividades<br>Relatório Final Anexos | Imagens para Certificados         Público Atendido         Equipe         Bolsistas         Participações         Produtos |
| Ũ                         |                                                              |                                          |                                           |                                                                                                    |
| Dados para<br>Ano-base da | o Relatório Final de Projeto<br>a ação: 2019 ~               | de Extensão                              |                                           |                                                                                                    |
| A Ação foi                | o da ação<br>realizada? Se não, justifique.<br>🔵 Sim         |                                          |                                           |                                                                                                    |
|                           |                                                              |                                          |                                           |                                                                                                    |
| Descrição                 | das atividades desenvolvida<br>detalhada em etapas, das ativ | as<br>ridades realizadas ao longo do pe  | ríodo de desenvolvimento da ação.         |                                                                                                    |
| Avaliação                 | da ação                                                      |                                          |                                           |                                                                                                    |
| Cite os obj               | etivos contemplados na propo                                 | osta da sua ação e apresente par         | a cada um deles situações e/ou fal        | fatos que comprovem o atendimento ou não desses objetivos.                                                                 |

### 4.14 – Aba Relatório Final

Este espaço permite à coordenação visualizar as informações fornecidas, não só na aba **Dados do Relatório**, mas também as informações sobre a **Equipe**, **Bolsistas**, **Participações** e **Produtos**, previamente cadastradas.

Caso haja necessidade de alguma alteração ou adequação, basta retornar a qualquer uma daquelas abas e fazer os ajustes. Ao final, quando todas as informações tiverem sido lançadas, a opção Enviar encerra a possibilidade de edição do Relatório e este é enviado à/ao CEUA, de forma similar ao que ocorre com o processo de submissão de propostas, no ambiente *CAEX-Propostas*.

### 4.15 – Aba Anexos

Permite anexar documentos que comprovem informações descritas em abas ou em Dados do Relatório.

| Administração da Ação ——                                          |                                                                                                    |  |
|-------------------------------------------------------------------|----------------------------------------------------------------------------------------------------|--|
|                                                                   | Projeto: Teste Tutorial                                                                                                    |  |
|                                                                   | ChecklistPropostaAçãoAtividadesImagens para CertificadosPúblico AtendidoEquipeBolsistasParticipaçõesProdutosDados do RelatórioRelatório FinalAnexos         |  |
| - Cadastrar anexos<br>É permitido anexar até cin<br>Descrição :   | nco arquivos de dois megabytes cada.                                                                                                    |  |
| Arquivo: <sup>1</sup> Salvar <sup>1</sup> Os formatos aceitos são | Selecionar arquivo Nenhum arquivo selecionado<br>Clique em Selecionar arquivo,<br>selecione e carregue o documento<br>que deseja anexar e clique em Salvar. |  |
| -Anexos cadastrados                                               |                                                                                                    |  |

## 5 – MENU GESTÃO DE PRESENÇAS

Para gestão das presenças nas Atividades registradas na ação, ou seja, das presenças de pessoas que se inscreveram em atividades eventuais da ação.

Após o Login, selecione o papel Gestor de Presenças, Coordenador de Ação ou Coordenador Adjunto de Ação (consulte os itens 1, 2 e 3 deste tutorial). Minimiportante: o acesso da/do gestora/gestor fica condicionado a sua inserção na Equipe da ação com esse papel. Essa inserção é de responsabilidade da coordenação da ação.

O sistema apresentará a seguinte interface:

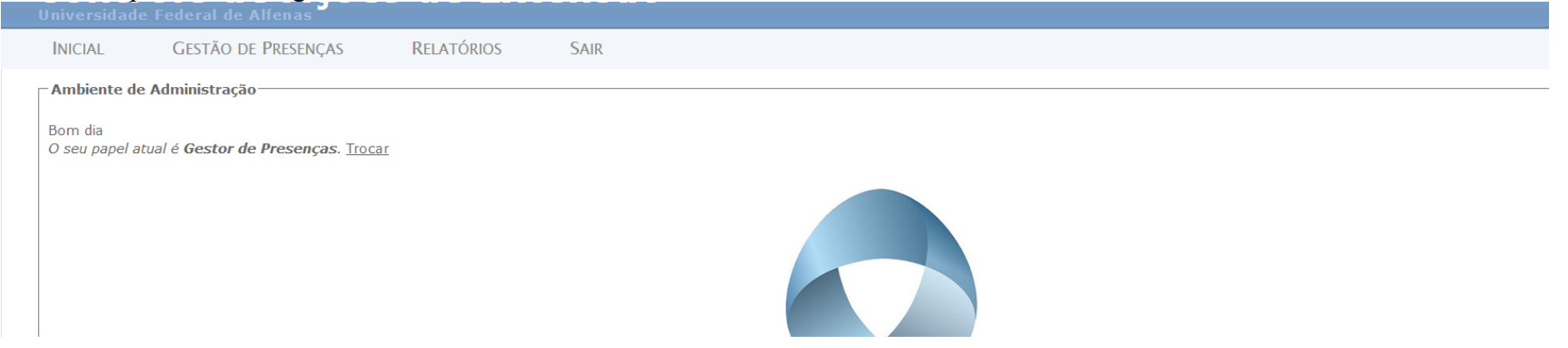

| $\triangleright$ | Clique                                  | no                                          | menu           | Gestão     | de   | Presenças | para | visualizar | e | selecionar | uma | das | opções: |
|------------------|-----------------------------------------|---------------------------------------------|----------------|------------|------|-----------|------|------------|---|------------|-----|-----|---------|
|                  | Universidade                            | Federal de A                                | Incres         |            |      |           |      |            |   |            |     |     |         |
|                  | Inicial                                 | Gestão de                                   | Presenças      | Relatórios | Sair |           |      |            |   |            |     |     |         |
|                  | Ambiente de l                           | APONTAMENT                                  | os             | \          |      |           |      |            |   |            |     |     |         |
|                  | Bom dia <u>Tavua</u><br>O seu papel atu | Cancelament<br>Efetivações<br>Inscrições en | tos<br>M Ações | ;          |      |           |      |            |   |            |     |     |         |
|                  |                                         |                                             |                |            |      |           |      |            |   |            |     |     |         |

## 5.1 – Apontamentos

Permite a gestão das presenças e cargas horárias das pessoas inscritas nas Atividades.

**Importante**: <u>As informações registradas aqui serão utilizadas para certificação</u> de participantes. Sem esse registro, não há como a PROEX emitir os certificados. Esse registro precisa ser concluído antes que o relatório final seja enviado à/ao CEUA para aprovação.

- 5.1.1 Busque e selecione a ação (projeto, evento, curso) para gerir as presenças.
- > Após selecionar a ação, o sistema remeterá automaticamente às Atividades registradas naquela ação. Clique sobre a Atividade:

| Controle de Ações de Extensão<br>Universidade Federal de Alfenas |  |
|------------------------------------------------------------------|--|
| INICIAL ADMINISTRAÇÃO GESTÃO DE PRESENÇAS RELATÓRIOS SAIR        |  |
| - Apontamento de Presenças em Atividades                         |  |
| Projeto: Teste tutorial                                          |  |
| Atividades Clique sobre uma atividade:  • Cine-debate            |  |
| Voltar                                                           |  |
|                                                                  |  |
| Versão 12.5.3 - Desenvolvido e mantido pelo NTI (© 2009 - 2019)  |  |

## 5.1.2 – Lançamento e gerenciamento de presenças, cargas horárias e certificação

5.1.2.1 – <u>Presenças</u>: selecionada a Atividade, o sistema exibirá a página para lançamento e gerenciamento das presenças e cargas horárias dos participantes:

| ntamento de Presenças em Atividades<br><b>Projet</b>                            |                                                                                                 |                                                                               |                                                                                                    |                                               |                          |
|---------------------------------------------------------------------------------|-------------------------------------------------------------------------------------------------|-------------------------------------------------------------------------------|----------------------------------------------------------------------------------------------------|-----------------------------------------------|--------------------------|
| Projet                                                                          |                                                                                                 |                                                                               |                                                                                                    |                                               |                          |
|                                                                                 | o: Teste Tutorial                                                                               |                                                                               |                                                                                                    |                                               |                          |
| nscritos na atividade                                                           | Atividade: Oficina - O<br>Carga Horár                                                           | ficina de Relatório<br>ia - 03:00<br>clica<br>at                              | <b>Atribuir Presenças:</b> clique<br>ão (linha 1, coluna 4) para a<br>esença a todos os inscritos,<br>ndo nos botões de cada linh<br>ribuir presença individualme | no 1°<br>tribuir<br>ou vá<br>na para<br>ente. |                          |
| Número da Nome do<br>Inscrição Participante                                     | Número do<br>Documento                                                                          | 28/05/2019 15:00 Car<br>28/05/2019 18:00 C                                    | ja Horária Fator de Correção<br>Iculada formato: [-]HH:MM                                                                                                    | Carga Horária<br>Real                         | Habilitar<br>Certificado |
| 177823                                                                          | ***.***                                                                                         |                                                                               | -02:00                                                                                                    | 01:00:00                                      |                          |
| Habilitar Certificado Automaticamente<br>Se esta opção for selecionada, a opção | Habilitar Certificado será marcada para todo                                                    | s os participantes que possuem pr                                             | esença em pelo menos um horário                                                                                                    | da atividade.                                 |                          |
|                                                                                 | <b>Salvar Tabela de A</b><br><b>Atenção:</b> Esta operaç<br>Aguarde até que a mensagem de suces | pontamentos de Apon<br>ão pode demorar.<br>sso seja exibida no topo da página | n Salvar Tabela<br>tamentos                                                                                                    |                                               |                          |
| portar para outros formatos —                                                   |                                                                                                 |                                                                               |                                                                                                    |                                               |                          |

5.1.2.2 – <u>Carga horária</u>: para editar a carga horária dos inscritos, basta digitar o fator de correção (quantidade de horas a serem descontadas da carga horária total para contabilizar a carga horária real de participação do inscrito), na coluna Fator de Correção, e clicar em Salvar Tabela de Apontamentos:

| apontamento de Pre     | esenças em Atividade                    | GESTÃO DE PRESENÇAS                       | KELATORIOS                     | SAIR                                 |                                                                 |                                                                |                                                  |                       |                          |
|------------------------|-----------------------------------------|-------------------------------------------|--------------------------------|--------------------------------------|-----------------------------------------------------------------|----------------------------------------------------------------|--------------------------------------------------|-----------------------|--------------------------|
|                        |                                         | Projeto: Test                             | te Tutorial                    |                                      |                                                                 |                                                                |                                                  |                       |                          |
|                        |                                         |                                           | Atividade: O<br>Car            | ficina - Ofi<br>ga Horária           | cina de Relatório<br>- 03:00                                    | •                                                              |                                                  |                       |                          |
| Lista de presen        | ça salva com sucess                     | i0.                                       |                                |                                      |                                                                 |                                                                |                                                  |                       |                          |
| 1 inscritos na ativ    | idade                                   |                                           |                                |                                      |                                                                 |                                                                |                                                  |                       |                          |
| Número da<br>Inscrição |                                         | Nome do<br>Participante                   | Ni<br>Do                       | úmero do<br>ocumento                 | 28/05/2019 15:00<br>28/05/2019 18:00                            | Carga Horária<br>Calculada                                     | Fator de Correção<br>formato: [-]HH:MM           | Carga Horária<br>Real | Habilitar<br>Certificado |
| 177823                 |                                         |                                           | ***                            | ***                                  | Y                                                               | 03:00                                                          | -02:00                                           | 01:00:00              |                          |
| —Habilitar Certific    | ado Automaticamente<br>Se esta opção fo | r selecionada, a opção <b>Habilitar (</b> | c <b>ertificado</b> será marca | da para todos d                      | os participantes que poss                                       | uem presença em p                                              | elo menos um horário da                          | atividade.            |                          |
|                        |                                         | 400                                       | Salv<br>Atenção                | var Tabela de Apo<br>: Esta operação | ntamentos<br>pode demorar.<br>a cada<br>caia ovibida no tano da | ão! É necessário<br>r <b>Tabela de Apo</b><br>a Fator de Corre | clicar em<br>o <b>ntamentos</b><br>ção inserido. |                       |                          |
|                        |                                         | Agu                                       | iarde até que a mensa          | gem de sucesso                       | o seja exibida no topo da                                       | pagina.                                                        |                                                  |                       |                          |

5.1.2.3 – <u>Certificação</u>: selecione o botão da opção Habilitar Certificado Automaticamente (este botão é o mais indicado, pois habilita somente os certificados de quem recebeu presença) e clique em Salvar Tabela de Apontamentos, para liberar a emissão dos certificados de todos os inscritos que tiveram presença na atividade.

|                            | Projeto: Teste tu       | torial                                                      |                                              |                            |                                        |                       |                          |
|----------------------------|-------------------------|-------------------------------------------------------------|----------------------------------------------|----------------------------|----------------------------------------|-----------------------|--------------------------|
|                            | At                      | tividade: Oficina - Of<br>Carga Horária                     | icina de Relatório<br>a - 03:00              | ,                          |                                        |                       |                          |
| -1 inscritos na atividade- |                         |                                                             |                                              |                            |                                        |                       |                          |
| Número da<br>Inscrição     | Nome do<br>Participante | Número do<br>Documento                                      | 28/05/2019 15:00<br>28/05/2019 18:00         | Carga Horária<br>Calculada | Fator de Correção<br>formato: [-]HH:MM | Carga Horária<br>Real | Habilitar<br>Certificado |
| 177823                     |                         | ***.***.566-85                                              | $\checkmark$                                 | 03:00                      | -02:00                                 | 01:00:00              |                          |
| Habilitar Certificado Au   | utomaticamente          | rado será marcada para todos<br>Salvar Tabela de Apo        | os participantes que poss                    | uem presença em p          | elo menos um horário da                | atividade.            |                          |
|                            | Aguarde a               | <b>Atenção:</b> Esta operaçã<br>té que a mensagem de sucess | o pode demorar.<br>o seja exibida no topo da | página.                    |                                        |                       |                          |
| -Exportar para outros for  | matos                   |                                                             |                                              |                            |                                        |                       |                          |

## 5.2 – Cancelamentos

Permite cancelar inscrições em Atividades.

Após buscar e selecionar a ação para gerir as presenças, clique sobre a atividade da qual excluirá a inscrição. O sistema exibirá a página a seguir. <u>Atente-se às orientações da Legenda</u>.

|                                                                                           | Projet                                                                                              | o: Teste Tutorial                                                               |                                           |                                           |                                                              |                     |
|-------------------------------------------------------------------------------------------|----------------------------------------------------------------------------------------------------|---------------------------------------------------------------------------------|-------------------------------------------|-------------------------------------------|--------------------------------------------------------------|---------------------|
|                                                                                           | FIOJEC                                                                                              | o. leste futorial                                                               |                                           |                                           |                                                              |                     |
|                                                                                           |                                                                                                    | Atividade: Oficir<br>Carga H                                                    | na - Oficina de Relató<br>Iorária - 03:00 | ório                                      |                                                              |                     |
| -Lista de Inscritos (1)                                                                   |                                                                                                    |                                                                                 |                                           |                                           |                                                              | $\frown$            |
|                                                                                           | Nome do Participante                                                                                |                                                                                 | Drecenca                                  | Cortificado                               |                                                              | Excluin             |
|                                                                                           |                                                                                                    |                                                                                 | Sim                                       | Não                                       | Não                                                          | excluit<br>S        |
| Legenda                                                                                   |                                                                                                    |                                                                                 | Sim                                       | Não                                       | Não                                                          |                     |
| Legenda  Não é possível excluir. C  Exclui a inscrição do par  Outras atividades da Acão- | D participante possui presença na atividade (ne<br>ticipante na atividade. Não exclui a inscrição d | este caso exclua a presença antes de exc<br>o participante na Ação de Extensão. | luir a inscrição) ou o certificado        | Não                                       | Não<br>Não<br>u esta é a única atividade no qual o participa | ante está inscrito. |
| Legenda  Não é possível excluir. O  Exclui a inscrição do par  Outras atividades da Ação- | D participante possui presença na atividade (ne<br>ticipante na atividade. Não exclui a inscrição d | este caso exclua a presença antes de exc<br>o participante na Ação de Extensão. | Sim                                       | Não<br>o de participante já foi gerado ou | u esta é a única atividade no qual o participa               | ante está inscrito. |

## 5.3 – Efetivações

Para efetivação das inscrições em Atividades.

- > A emissão de certificados fica condicionada à efetivação das inscrições.
- <u>Em caso de Eventos pagos</u>, as efetivações serão feitas pela Facepe, mediante conferência dos pagamentos.

| ontro                                                                                                    | ole de A<br>Federal de Alfena                                                                       | ções de Ex                                                                                                    | tensão                                                              |                                                                                                    |                                             |
|----------------------------------------------------------------------------------------------------|----------------------------------------------------------------------------------------------------|----------------------------------------------------------------------------------------------------|---------------------------------------------------------------------|----------------------------------------------------------------------------------------------------|---------------------------------------------|
| NICIAL                                                                                                    | Gestão de Prese                                                                                     | nças <b>R</b> elatórios                                                                                                 | SAIR                                                                |                                                                                                    |                                             |
| fetivação de Ir:                                                                                               | nscrições<br>Projeto:                                                                               | Teste Tutorial                                                                                                    |                                                                     |                                                                                                    |                                             |
|                                                                                                    |                                                                                                    |                                                                                                    |                                                                     |                                                                                                    |                                             |
| - Inscrições —<br>Para efetivar u<br>O inverso pod<br><b>[Efetivar tod</b>                                     | uma inscrição basta cl<br>le ser feito desde que<br><b>las as inscrições] [C</b>                    | icar sobre o <mark>NÃO</mark> referente a ins<br>não haja número de boleto.<br><b>ancelar efetivação de todas</b>       | scrição para torná-lo SIM.<br>as inscrições]                        | Veja as orientações!<br>Para gerenciamento<br>da Facepe em caso<br>de ações pagas.                                                           |                                             |
| - Inscrições —<br>Para efetivar u<br>O inverso pod<br>[Efetivar tod<br>Inscrição                               | uma inscrição basta cl<br>le ser feito desde que<br>las as inscrições] [C<br>CPF do<br>Participante | icar sobre o <mark>NÃO</mark> referente a ins<br>não haja número de boleto.<br><b>ancelar efetivação de todas</b><br>No | scrição para torná-lo SIM.<br>as inscrições]<br>ome do Participante | Veja as orientações!<br>Para gerenciamento<br>da Facepe em caso<br>de ações pagas.<br>Número do<br>Boleto                                    | Inscrição<br>Efetivada                      |
| - Inscrições —<br>Para efetivar u<br>O inverso pod<br>[Efetivar tod<br>Inscrição<br>173337                     | uma inscrição basta cl<br>le ser feito desde que<br>las as inscrições] [C<br>CPF do<br>Participante | icar sobre o <mark>NÃO</mark> referente a ins<br>não haja número de boleto.<br><b>ancelar efetivação de todas</b><br>No | scrição para torná-lo SIM.<br>as inscrições]<br>ome do Participante | Veja as orientações!<br>Para gerenciamento<br>da Facepe em caso<br>de ações pagas.<br>Número do<br>Boleto<br>(indisponível                   | Inscrição<br>Efetivada<br>NÃO               |
| -Inscrições<br>Para efetivar u<br>O inverso pode<br>[Efetivar tod<br>Inscrição<br>173337<br>172853             | uma inscrição basta cl<br>le ser feito desde que<br>las as inscrições] [C<br>CPF do<br>Participante | car sobre o <mark>NÃO</mark> referente a ins<br>não haja número de boleto.<br><b>ancelar efetivação de todas</b><br>No  | scrição para torná-lo SIM.<br>as inscrições]<br>ome do Participante | Veja as orientações!<br>Para gerenciamento<br>da Facepe em caso<br>de ações pagas.<br>Número do<br>Boleto<br>(indisponível<br>(indisponível  | Inscrição<br>Efetivada<br>NÃO<br>SIM        |
| - Inscrições —<br>Para efetivar u<br>O inverso pod<br>[Efetivar tod<br>Inscrição<br>173337<br>172853<br>173538 | uma inscrição basta cl<br>le ser feito desde que<br>las as inscrições] [C<br>CPF do<br>Participante | icar sobre o <mark>NÃO</mark> referente a ins<br>não haja número de boleto.<br><b>ancelar efetivação de todas</b><br>No | scrição para torná-lo SIM.<br>as inscrições]<br>ome do Participante | Veja as orientações!<br>Para gerenciamento<br>da Facepe em caso<br>de ações pagas.<br>Número do<br>Boleto<br>(indisponível<br>(indisponível) | Inscrição<br>Efetivada<br>NÃO<br>SIM<br>SIM |

### 5.4 – Inscrições em Ações

Permite a inserção de inscrições que, por algum motivo, não foram feitas pelos participantes dentro do período de inscrições. Dá suporte, por exemplo, para o lançamento das inscrições em Atividades que aceitam inscrições no local, ou que circulam lista de presença durante a atividade.

> O lançamento dessas novas inscrições fica condicionado ao cadastro prévio do/da participante no CAEX. Esse cadastro é de responsabilidade do/da participante.

## 5.4.1 – Localizar a/o participante no CAEX:

| INICIAL ADMINISTRAÇÃO GESTÃO DE PRESENÇAS RELATÓRIOS SAIR                                                                                                    |  |
|----------------------------------------------------------------------------------------------------|--|
| Inscrição em Ação de Extensão<br>Projeto: Teste Tutorial                                                                                                    |  |
| Projeto: Teste Tutorial                                                                                                    |  |
|                                                                                                    |  |
| Informe o nome, parte do nome ou o CPF do participante e clique em <i>Buscar</i> : A inscrição por CPF é a mais indicada para evitar erros em casos de nomes idênticos. |  |

Versão 12.5.3 - Desenvolvido e mantido pelo NTI (© 2009 - 2019)

## 5.4.2 – Seleção da/do participante:

| Contr<br>Universidad               | ole de Ag                         | ões de Exte                         | nsão       |      |  |  |
|------------------------------------|-----------------------------------|-------------------------------------|------------|------|--|--|
| INICIAL                            | Administração                     | Gestão de Presenças                 | Relatórios | Sair |  |  |
| └─ Inscrição em                    | Ação de Extensão                  | Projeto: Teste Tuto                 | rial       |      |  |  |
| Escolha uma<br>• R<br>Fazer nova b | usca Caso o nome<br>divergente, f | e buscado esteja<br>aça nova busca! |            |      |  |  |

## 5.4.3 – Iniciar inscrição:

| Contr<br>Universidad        | ole de Aç                                                       | ões de Exte                                                            | nsão         |      |
|-----------------------------|-----------------------------------------------------------------|------------------------------------------------------------------------|--------------|------|
| INICIAL                     | Administração                                                   | Gestão de Presenças                                                    | Relatórios   | Sair |
| ⊢ Inscrição em              | Ação de Extensão                                                |                                                                        |              |      |
|                             |                                                                 | Projeto:Teste Tutor                                                    | al           |      |
| Formulário                  | de Inscrição                                                    | Participante:                                                          |              |      |
| 0 participar<br>Clique em I | te escolhido ainda <b>não</b> est<br>niciar Inscrição para esco | á inscrito na Ação selecionada.<br>Iher as atividades nas quais deseja | inscrevê-lo. |      |
| Iniciar Insc<br>Voltar      | rição                                                           |                                                                        |              |      |

## 5.4.4 – Seleção da Atividade na qual o/a participante será inscrito

| INICIAL                  | <b>A</b> dministração           | Gestão de Presenças                 | Relatórios | SAIR |  |
|--------------------------|---------------------------------|-------------------------------------|------------|------|--|
| Inscrição em             | Ação de Extensão                |                                     |            |      |  |
|                          |                                 | Projeto:Teste Tutor                 | ial        |      |  |
|                          |                                 | Participante:                       |            |      |  |
| -Selecione a             | a(s) atividade(s) que o parti   | cipante deverá ter na sua inscrição | :          |      |  |
|                          |                                 |                                     |            |      |  |
| Oficina: O<br>Local: Não | ficina de Relatório<br>definido |                                     |            |      |  |
| Grupo: Ativ              | /idade sem grupo.               |                                     |            |      |  |
| Data: 28/0               | 5/2019                          |                                     |            |      |  |
| Horário: 15              | 5:00 - 18:00                    |                                     |            |      |  |
|                          |                                 |                                     |            |      |  |
| Cine-deba<br>Local: Sala | R101                            |                                     |            |      |  |
| Grupo: Ativ              | vidade sem grupo.               |                                     |            |      |  |
| Data: 29/0               | 3/2019                          |                                     |            |      |  |
|                          | 7.00 - 20.00                    |                                     |            |      |  |
| Horário: 17              | 20.00                           |                                     |            |      |  |

Pronto! A inscrição terá sido efetuada e o sistema lhe dará as seguintes opções:

 $\succ$ 

| Inscrição efetuada com sucesso.            |
|--------------------------------------------|
| Voltar ao início                           |
| Ver todas as inscrições do participante    |
| Inscrever outro participante na mesma Ação |

## 6. MENU RELATÓRIOS

É importante para monitoramento das atividades e fornece dados para seu desenvolvimento e para o relatório final. Permite também gerar PDF de cada tipo de relatório.

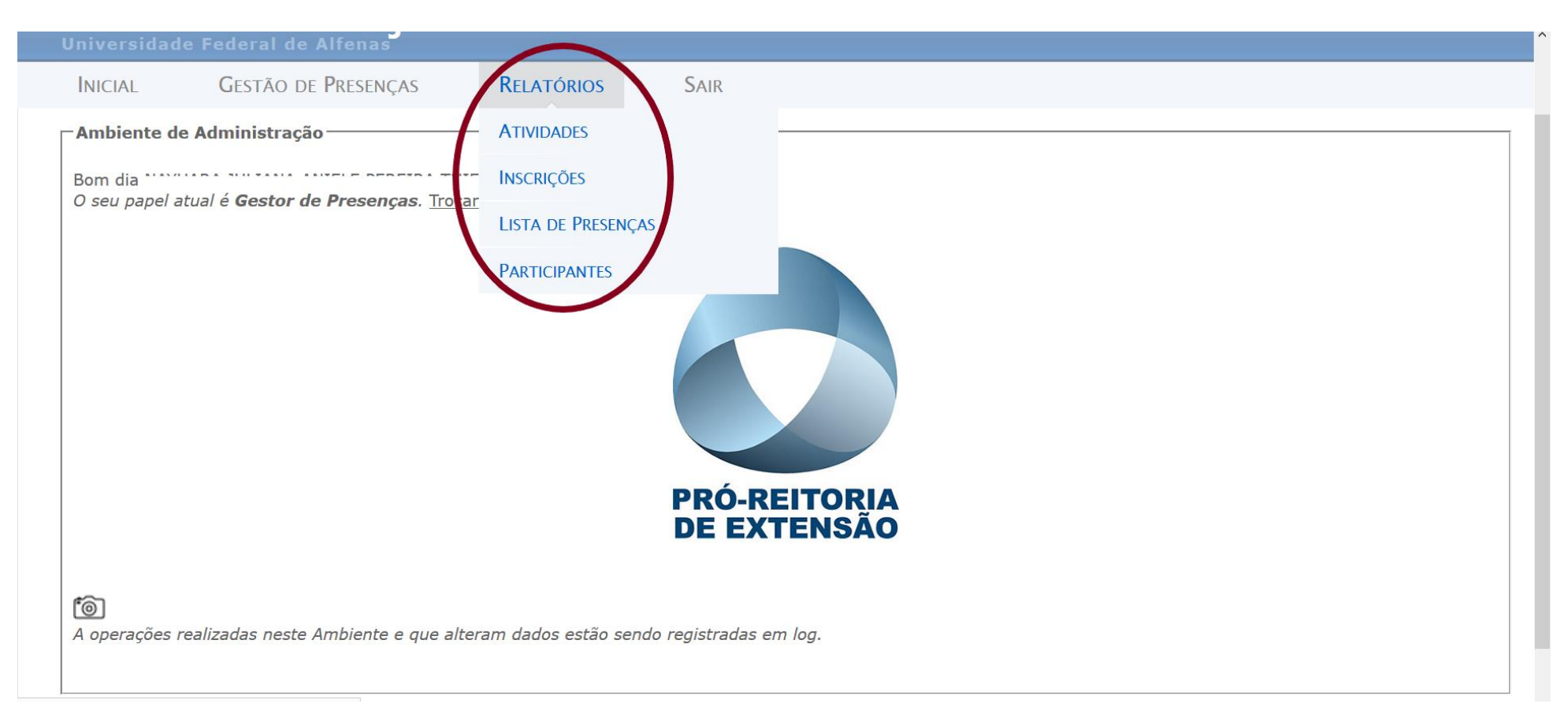

## 6.1 – Relatório Atividades

Permite visualizar dados gerais das atividades da ação.

Selecione a opção Atividades e busque a ação da qual a atividade faz parte. O sistema lhe apresentará as seguintes opções de dados gerais sobre as atividades:

| Iniciai                            | L                                 | Adminis                 | STRAÇÃO   | Gestão de I        | Presenças<br>Projet | RELATÓRIOS                                   | <u>Sair</u>   | Se<br>de | lecion<br>intere        | e os dados<br>sse e clique |       |       |                |            |                |             |          |
|------------------------------------|-----------------------------------|-------------------------|-----------|--------------------|---------------------|----------------------------------------------|---------------|----------|-------------------------|----------------------------|-------|-------|----------------|------------|----------------|-------------|----------|
| Opções<br>○ Mos<br>☑ Mos<br>Recarr | strar apen<br>strar dado<br>regar | as ativida<br>s da ação | des   Mo: | strar atividades e | e horários          | ○ Mostrar atividades e resp                  | onsáveis      |          |                         | carregar.                  |       |       |                |            |                |             |          |
| AÇÃO                               | PREAE                             | ΤΙΡΟ                    | τίτυιο    | ATIVIDADE          | τιρο                | NOME                                         | LOCAL         | VAGAS    | C.H.<br>TOTAL           | ORDENAÇÃO                  | GRUPO | VALOR | DATA<br>INÍCIO | DATA FIM   | HORA<br>INÍCIO | HORA<br>FIM | C.H.     |
| 2937                               | 1000                              | Projeto                 | ,         | 10409              | Oficina             | Oficina de Relatório                         | Sala<br>O-307 | 0        | 03:00                   | 2                          | 0     | 0.00  | 28/05/2019     | 28/05/2019 | 15:00:00       | 18:00:00    | 03:00:00 |
| 2937                               |                                   | Projeto                 |           | 10211              | Cine-debate         | (<br>1 7 7 7 7 7 7 7 7 7 7 7 7 7 7 7 7 7 7 7 | Sala<br>R101  | 0        | 03:00                   | 1                          | 0     | 0.00  | 29/03/2019     | 29/03/2019 | 17:00:00       | 20:00:00    | 03:00:00 |
|                                    |                                   |                         |           |                    |                     |                                              | 2 atividad    | PDF ○    | <b>ntrada(s)</b><br>XLS |                            |       |       |                |            |                |             |          |
| Voltar                             |                                   |                         |           |                    |                     |                                              |               | Exportar |                         |                            |       |       |                |            |                |             |          |

## 6.2 - Relatório Inscrições

Gera um relatório geral de todos os inscritos em todas as atividades da ação.

> Busque e selecione a ação. O sistema apresentará opções de dados para o relatório. Selecione a opção desejada e clique em Recarregar:

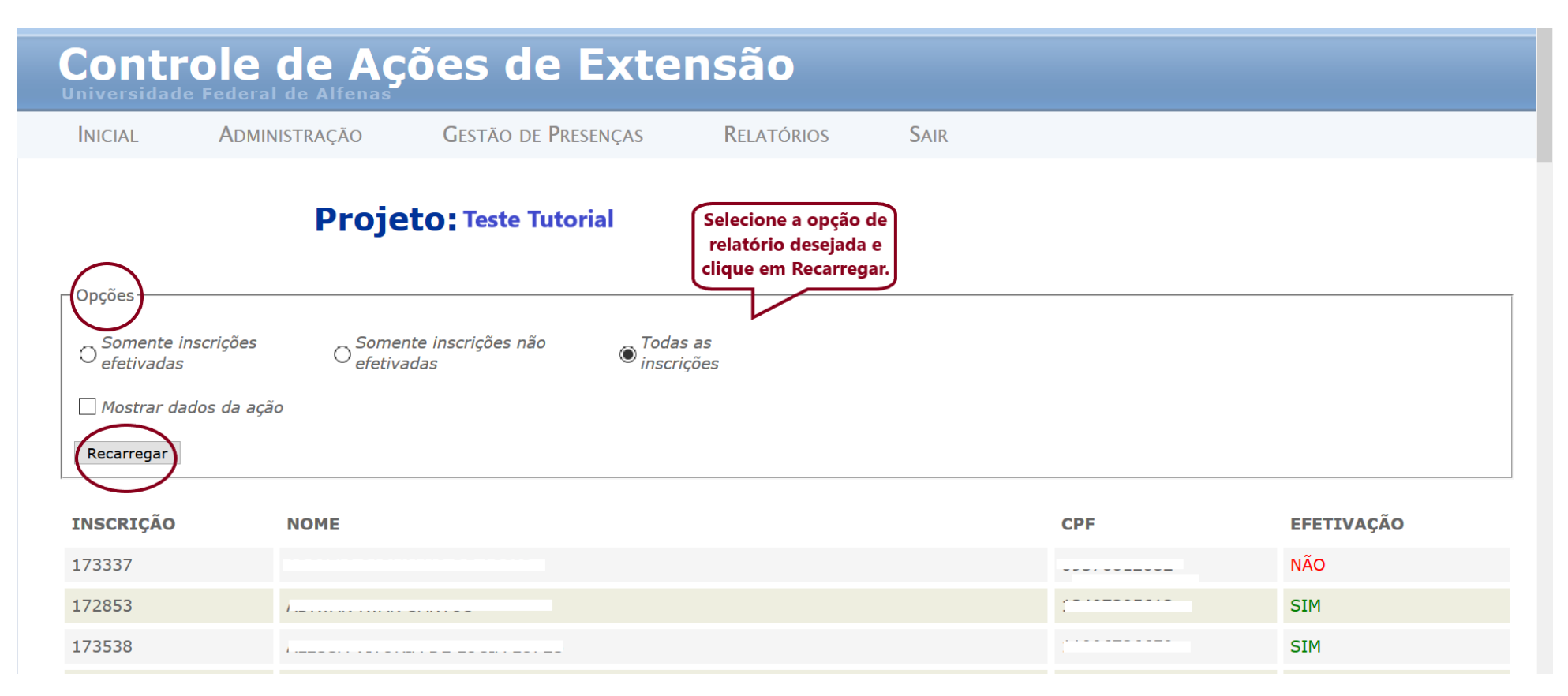

## 6.3 – Relatório Lista de Presenças

Permite gerar uma lista, em PDF, com os títulos da ação e da atividade e os nomes de todos os inscritos, com espaço para assinatura.

> Após buscar e selecionar a ação, marque os campos exibidos na tela abaixo e clique em Gerar:

| Universidade Federal de Alfenas                                                                                                    |
|----------------------------------------------------------------------------------------------------|
| INICIAL Administração Gestão de Presenças Relatórios Sair                                                                                                    |
| Lista de Presenças<br>Projeto:Teste Tutorial                                                                                                    |
| Tipo de Inscrição<br>Tipo de Impressão<br>Tipo de Impressão<br>PDF O XLS<br>CAtividades                                                                                                    |
| Cine-debate : Cine debate de recepção de alicando e aciebração do mêde internacional da mainer Harielle compre presente v<br>Cine-debate : Cine debate : Cine |

## 6.4 – Relatório Participantes

Permite buscar informações detalhadas, conforme a necessidade, sobre os inscritos nas Atividades.

> Busque e selecione a ação. O sistema exibirá a seguinte página:

| ar Relatório<br>qure o relatório da fo | orma como desejar e depois clique em "Gerar Rel                                                      | atório"                                                                                     | - Selecione a Atividade.                                                                                                    |                                                                                                    |
|----------------------------------------|----------------------------------------------------------------------------------------------------|---------------------------------------------------------------------------------------------|----------------------------------------------------------------------------------------------------|----------------------------------------------------------------------------------------------------|
| Atividades                             | Todas                                                                                                |                                                                                             | <b>v</b>                                                                                                    |                                                                                                    |
|                                        | Dados Pessoais                                                                                       | Dados Adicionais                                                                            | Inscrição na Ação                                                                                                    | Inscrição na Atividade                                                                                                    |
| Campos                                 | CPF CPF Data de Nascimento Sexo Naturalidade Estado Civil Tipo do Participante RG Órgão Expedidor RG | ☐ Explanation<br>☐ Número<br>☐ Bairro<br>☐ Cidade<br>☐ UF<br>☐ CEP<br>☐ Telefone<br>☐ Email | ☐ ID<br>☐ Instituição<br>☐ Curso<br>☐ Escolaridade<br>☐ Bolsista<br>☐ Financiadora<br>☐ Ocupação<br>☐ Local de Trabalho<br>☐ Data de Inscrição<br>☐ Efetivação | ☐ Data de Inscrição<br>☐ Presença<br>Os dados de inscrição na atividade apenas<br>exibidos quando alguma atividade é selecionada |
| Filtro                                 | Filtrar por V                                                                                        |                                                                                             |                                                                                                    |                                                                                                    |
| Critério                               | Nenhum ~                                                                                             | 2- Confi                                                                                    | gure o relatório com as                                                                                                    |                                                                                                    |
| Argumento<br>Ordenação                 | Nome ~                                                                                               | informaç                                                                                    | ões que deseja visualizar.                                                                                                    |                                                                                                    |

## **OBSERVAÇÃO:**

Caso encontre alguma inconsistência ou dificuldade na utilização deste documento, solicitamos que encaminhe suas observações e/ou dificuldades para proex.projetos@unifal-mg.edu.br.

Desta forma, você contribuirá com a melhoria deste processo.